# **DaaS Platform** Installation Documentation

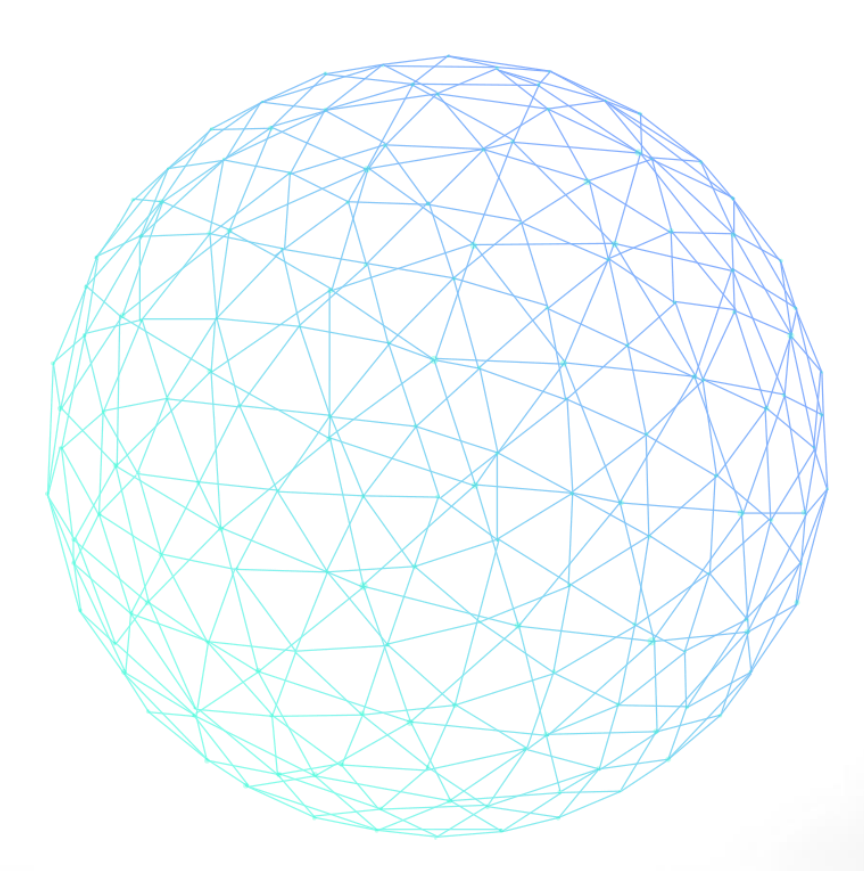

[Version : 3.6.1]

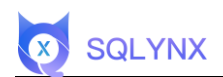

# Menu

| 1. ENVIRONMENT CHECK                                                | 1 |
|---------------------------------------------------------------------|---|
| 1.1 Check for JDK Installation<br>1.2 Check PostgreSQL Installation | 1 |
| 2. INSTALL DAAS PLATFORM                                            | 2 |
| 2.1 Download                                                        | 2 |
| 2.2 Copy and Extract the Software                                   | 2 |
| 2.3 Initialize the Database                                         |   |
| 2.4 Modify Configuration Files                                      | 5 |
| 2.4.1 Modify the config/maicong.yaml File                           | 5 |
| 2.4.2 Modify the static/config.js File                              | 6 |
| 2.5 Start Up                                                        | 6 |
| 2.6 Verify Installation                                             | 9 |
| 3. APPENDIX                                                         |   |
| 3.1 Install JDK                                                     |   |
| 3.2 Install POSTGRESQL12                                            |   |
| 3.2.1 Installation Package                                          |   |
| 3.2.2 Install Dependencies                                          |   |
| 3.2.3 Database Initialization                                       |   |
| 3.2.4 Other Database Configurations                                 |   |
| 3.2.5 Restart                                                       |   |
|                                                                     |   |

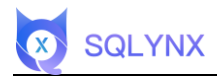

# 1. Environment Check

Check if JDK 1.8 or above is installed and configured on the system, as well as a PostgreSQL database (PostgreSQL 12 recommended).

## 1.1 Check for JDK Installation

Open a terminal and input to check the Java version. **JDK 1.8** is required

java -version

```
[root@nodel java]# java -version
java version "1.8.0_251"
Java(TM) SE Runtime Environment (build 1.8.0_251-b08)
Java HotSpot(TM) 64-Bit Server VM (build 25.251-b08, mixed mode)
```

View Java installation files.

rpm -qa | grep java

If it's not JDK 1.8, delete the related Java files.

If Java is not installed, refer to JDK Installation Guide.

## 1.2 Check PostgreSQL Installation

Verify if PostgreSQL installation is successful and supports remote access.

If PostgreSQL is not installed, refer to PostgreSQL 12 Installation Guide.

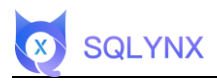

# 2. Install DaaS Platform

# 2.1 Download

Visit the download page https://www.sqlynx.com

Select the appropriate software version and click to download.

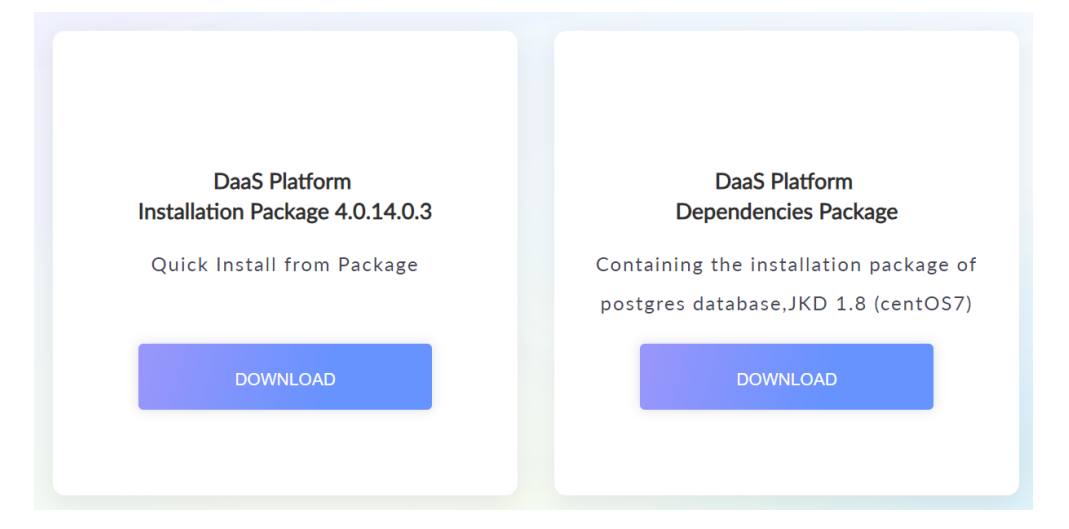

# 2.2 Copy and Extract the Software

Create a new 'software' folder on the server.

mkdir /software

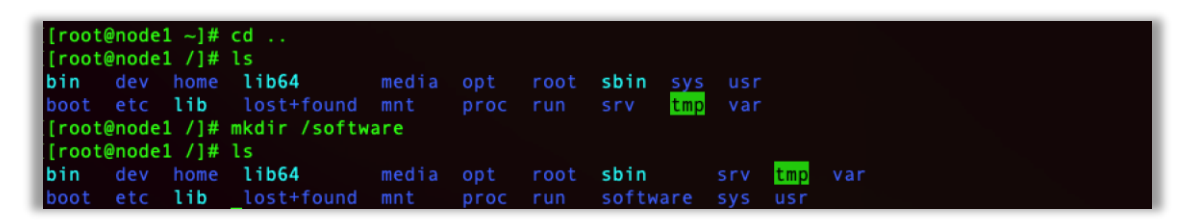

Copy the installation package to the 'software' folder on the server.

Unzip

unzip maicongsoftware\_< actual\_version>.zip

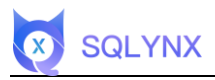

| [[root@node1 software]# unzip maicongsoftware_3.1.0.zip                 |  |
|-------------------------------------------------------------------------|--|
| Archive: maicongsoftware_3.1.0.zip                                      |  |
| creating: maicongsoftware_3.1.0/                                        |  |
| inflating: maicongsoftware_3.1.0/maicong-daas.sh                        |  |
| inflating: maicongsoftware_3.1.0/Maicong-DaaS-3.1.0-release.jar         |  |
| creating: maicongsoftware_3.1.0/config/                                 |  |
| inflating:_maicongsoftware_3.1.0/config/init_metastore_pg.sql           |  |
| inflating: maicongsoftware_3.1.0/config/driver.conf                     |  |
| inflating: maicongsoftware_3.1.0/config/maicong.yaml                    |  |
| creating: maicongsoftware_3.1.0/lib/                                    |  |
| inflating: maicongsoftware_3.1.0/lib/mysql-connector-java-8.0.18.jar    |  |
| inflating: maicongsoftware_3.1.0/lib/ojdbc8-19.3.0.0.jar                |  |
| inflating: maicongsoftware_3.1.0/lib/postgresql-42.2.8.jar              |  |
| inflating: maicongsoftware_3.1.0/lib/ImpalaJDBC42.jar                   |  |
| inflating: maicongsof <u>t</u> ware_3.1.0/lib/mssql-jdbc-9.2.1.jre8.jar |  |

**\*Tip:** If unzip is not installed, install it using the following command:

yum install -y unzip zip

#### 2.3 Initialize the Database

Assuming PostgreSQL 12 database installation is complete on the same physical server as Maicong

DaaS platform.

Create a new database: maicong (or use any name)

Enter psql

psql -h <local\_IP> -U postgres

[root@node1 software]# psql -h 172.17.82.137 -U postgres

Execute the command:

create database maicong;

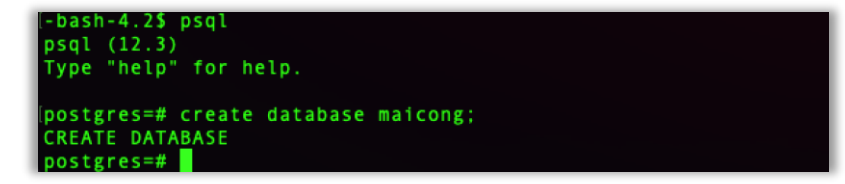

View the databases created:

select \* from pg\_database;

| postgres=# select * from<br>oid   datname   datc<br>conn   datconnlimit   dat<br>datacl | pg_<br>dba<br>tlas | databas<br>  encod<br>tsysoid | e;<br>ing  <br>  da | datcollate  <br>tfrozenxid   d | datctype<br>latminmxid   d | datistemp<br>attablespac<br>+ | lat<br>e | e   datallow  |
|-----------------------------------------------------------------------------------------|--------------------|-------------------------------|---------------------|--------------------------------|----------------------------|-------------------------------|----------|---------------|
| +++                                                                                     |                    |                               |                     | +                              |                            |                               | +        |               |
|                                                                                         |                    |                               |                     |                                |                            |                               |          |               |
| 14185   postgres                                                                        | 10                 |                               | 6                   | en_US.UTF-8                    | en_US.UTF-8                | f                             |          | t             |
| -1                                                                                      |                    | 14184                         |                     | 479                            | 1                          | 166                           | 3        |               |
| 16384   maicong                                                                         | 10                 |                               | 6 1                 | en US.UTF-8                    | en US.UTF-8                | l f                           |          | t             |
| -1                                                                                      |                    | 14184                         | 1                   | 479                            | 1                          | 166                           | 3 1      |               |
| 1   template1                                                                           | 10                 |                               | 6 1                 | en US.UTF-8 I                  | en US.UTF-8                | I t                           |          | l t           |
| -1                                                                                      |                    | 14184                         |                     | 479                            | 1                          | 166                           | 3        | {=c/postgre   |
| s.postgres=CTc/postgres}                                                                |                    |                               |                     |                                |                            |                               |          |               |
| 14184   template0                                                                       | 10                 |                               | 6 1                 | en US.UTE-8 I                  | en US.UTE-8                | 1 t                           |          | l f           |
| -1                                                                                      |                    | 14184                         | 1                   | 479                            | 1 1                        | 166                           | 3 1      | {=c/postgre   |
| s postgres=(Tc/postgres)                                                                |                    |                               |                     | 1 38 A 1                       |                            | 100                           |          | C. S. POSCELS |
| (A nows)                                                                                |                    |                               |                     |                                |                            |                               |          |               |
| (4 TOWS)                                                                                |                    |                               |                     |                                |                            |                               |          |               |

\*Tip: Initialize PostgreSQL's system library, SQL file located in config/init\_db.sql,

or init\_metastore\_pg.sql

SQLYNX

Execute the database initialization.

psql -h <local\_IP> -d maicong -U postgres -f /<path\_to\_extracted\_files>/config/init\_db.sql

| [-bash-4.2\$ psql -d maicong -U postgres -f /softwar | e/maicongsoftware_3.1.0/config/init_metasto |
|------------------------------------------------------|---------------------------------------------|
| re_pg.sql                                            |                                             |
| CREATE TABLE                                         |                                             |
| CREATE TABLE                                         |                                             |
| CREATE TABLE                                         |                                             |
| CREATE TABLE                                         |                                             |
| CREATE TABLE                                         |                                             |
| CREATE TABLE                                         |                                             |
| CREATE TABLE                                         |                                             |
| CREATE TABLE                                         |                                             |
| CREATE TABLE                                         |                                             |
| CREATE TABLE                                         |                                             |
| CREATE TABLE                                         |                                             |
| CREATE TABLE                                         |                                             |
| CREATE TABLE                                         |                                             |
| CREATE TABLE                                         |                                             |
| CREATE TABLE                                         |                                             |
| CREATE TABLE                                         |                                             |
| CREATE TABLE                                         |                                             |
| CREATE TABLE                                         |                                             |
| CREATE TABLE                                         |                                             |
| CREATE TABLE                                         |                                             |
| CREATE TABLE                                         |                                             |
| CREATE TABLE                                         |                                             |
| CREATE INDEX                                         |                                             |
| CREATE INDEX                                         |                                             |

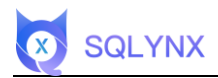

# 2.4 Modify Configuration Files

#### 2.4.1 Modify the config/maicong.yaml File

Enter the maicongsoftware\_<actual\_version> directory and update the configuration file according to

the example.

vi config/maicong.yaml

\*Tip: There should be an English space after the colon ":".

| ======================================                                                                                                    |
|----------------------------------------------------------------------------------------------------|
| <pre># NOTE: MAICONGSOFTWARE comes with reasonable defaults for most settings. # Before you set out to tweak and tune the configuration, make sure you # understand what are you trying to accomplish and the consequences. #</pre> |
| # The primary way of configuring a node is via this file. This template lists<br># the most important settings you may want to configure for a production cluster.                                                                  |
| # # Please consult the documentation for further information on configuration options: # http://www.maicongs.com/#/listdocu                                                                                                    |
| #<br># Network<br># API                                                                                                    |
| # the parameter valid for user use restful api to create api and download, backend server ip and port                                                                                                    |
| <pre># some times maybe virtual IP for cluster, fg nginx need to set to nginx server ip and port,<br/>format: http://localhost:8080<br/># must</pre>                                                                                |
| virtualIP: http://f ==== :8083<br># set the server run port for backend and frontend, this is backend port<br># must<br>server.port: 8083                                                                                           |
| # DB configuration                                                                                                    |
| master.datasource.driverClassName: org.postgresql.Driver                                                                                                    |
| master.datasource.initial-size: 10<br>master.datasource.max-active: 100                                                                                                    |
| master.datasource.min-idle: 10                                                                                                    |
| # set the username and password for db use                                                                                                    |
| master.datasource.username: postgres                                                                                                    |
| # set the connection unl for db                                                                                                    |
| master.datasource.url: jdbc:postgresql://                                                                                                    |
| #master.datasource.url: jdbc:postgresql://                                                                                                    |
| # CUSTOM Only for Hadoop                                                                                                    |
| badoon metastore upperlow: 1                                                                                                    |
| # set the hadoop db filter, if you don't want to get all hadoop dbs, you can set the parameter<br>r                                                                                                    |
| <pre># the format is: dbID1:dbName1,dbName2;dbID2:dbName1,dbName2</pre>                                                                                                    |
| toning nadoop.nitter.                                                                                                    |
| filePath: /software/maicongsoftware/keytab                                                                                                    |
| # set the server is master, if master, set 1, if not slave. one cluster only one master master: 1                                                                                                    |
| # LOG                                                                                                    |
| # log level, you can set info, error, warn, debug                                                                                                    |
| logging.level.com.mc.dao: info                                                                                                    |

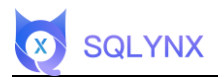

\*Tip:

virtualIP: Server address:port

server.port: Default system startup port

**master.datasource.password:** PostgreSQL connection password (a space is required after the colon)

**master.datasource.url:** The connection string in the PostgreSQL database includes IP, port, and database name (here as maicong, which is the database name created in the initial installation of POSTGRESQL12)

**filePath:** Path to store the Kerberos keytab in Hadoop (this needs to be configured if connecting to Hadoop Kerberos, otherwise it's not needed).

#### 2.4.2 Modify the static/config.js File

BASE\_URL= "local backend address: port"

vi static/config.js

BASE\_URL: "http://(" " " "):8083/",

#### 2.5 Start Up

Add execution permissions to the startup file app.sh

chmod +x maicong-daas.sh

Configure Java startup memory

vi maicong-daas.sh

Modify -xms and -xmx to startup memory and maximum memory (adjust according to the actual server situation)

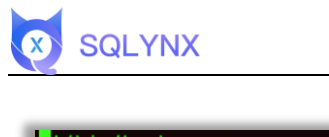

| !/bin/bash                                           |
|------------------------------------------------------|
| SIGNAL=\${SIGNAL:-TERM}                              |
| SHELL_FOLDER=\$(cd "\$(dirname "\$0")";pwd)          |
| APP_JAR=\$(cd \$SHELL_FOLDER;ls Maicong-DaaS-*.jar)  |
| LOG PATH=\$SHELL FOLDER/log                          |
| PID=""                                               |
| CMD=" "                                              |
|                                                      |
| JAVA_OPTS="                                          |
| - server_                                            |
| -Xms2g                                               |
| -Xmx4g                                               |
| -XX:+UseG1GC                                         |
| -XX:+UseStringDeduplication                          |
| -XX:+AlwaysPreTouch                                  |
| -XX:+PrintGCDetails                                  |
| -XX:+PrintGCTimeStamps                               |
| -XX:+PrintGCCause                                    |
| -Xloggc:\$LOG_PATH/maicong-daas-gc.log               |
| -XX:+HeapDumpOnOutOfMemoryError                      |
| -XX:HeapDumpPath=\$LOG_PATH/maicong-daas-heapdump    |
| -Dfile.encoding=utf-8"                               |
|                                                      |
| start(){                                             |
| if [ -n "\$PID" ]; then                              |
| echo -e "\ef31mmaicong-daas server is running \ef0m" |

Start the application:

./maicong-daas.sh start

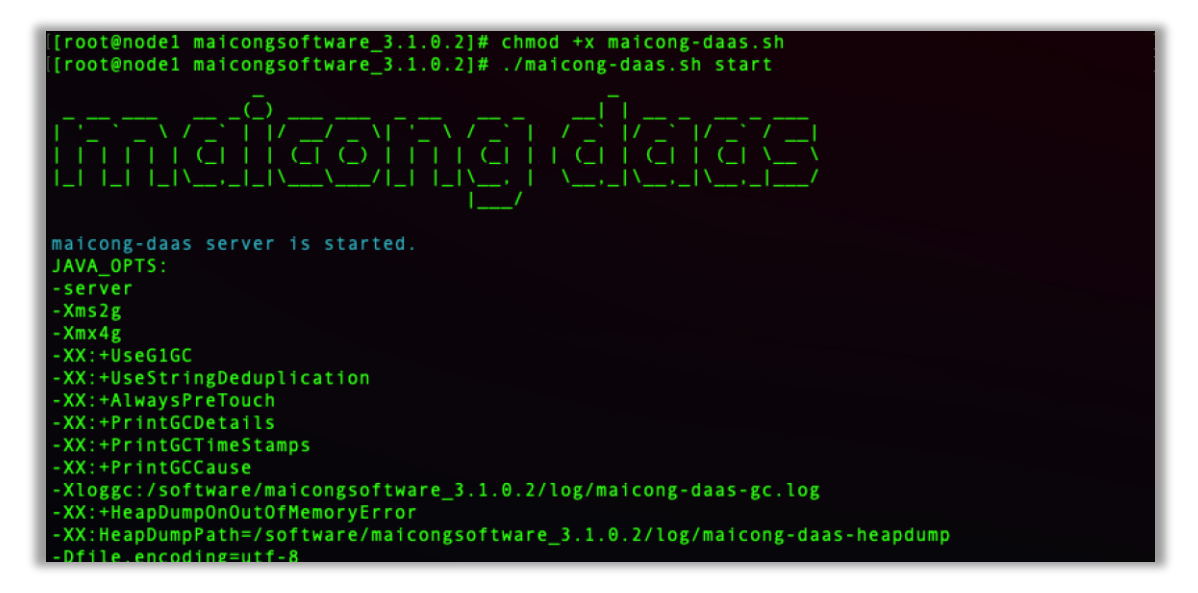

**\*Tip:** Currently, the system needs to be started in the folder where maicong-daas.sh is located.

Stop the application:

./maicong-daas.sh stop

SQLYNX

Appendix: The log file is in log/maicong-daas-console.log

| 2022-05-23 17:00:56.830 [main] INFO com.mc.MainApplication - Starting MainApplication v3.1.0                                                               |
|----------------------------------------------------------------------------------------------------|
| .1-release on node1 with PID 2371 (/software/maicongsoftware_3.1.0.2/Maicong-DaaS-3.1.0.1-rel                                                              |
| ease.jar started by root in /software/maicongsoftware_3.1.0.2)                                                                                             |
| 2022-05-23 17:00:56.834 [main] INFO com.mc.MainApplication - No active profile set, falling                                                                |
| back to default profiles: default                                                                                                    |
| 2022-05-23 17:00:58.918 [main] INFO o.s.boot.web.embedded.tomcat.TomcatWebServer - Tomcat in                                                               |
| itialized with port(s): 8083 (http)                                                                                                    |
| 2022-05-23 17:00:58.936 [main] INFO org.apache.coyote.http11.Http11NioProtocol - Initializin                                                               |
| g ProtocolHandler ["http-nio-8083"]                                                                                                    |
| 2022-05-23 17:00:58.937 [main] INFO org.apache.catalina.core.StandardService - Starting serv                                                               |
| ice [Tomcat]                                                                                                    |
| 2022-05-23 17:00:58.937 [main] INFO org.apache.catalina.core.StandardEngine - Starting Servl                                                               |
| et engine: [Apache Tomcat/9.0.27]                                                                                                    |
| 2022-05-23 17:00:59.034 [main] INFO o.a.c.core.ContainerBase.[Tomcat].[localhost].[/] - Init                                                               |
| 1al1zing Spring embedded WebApplicationContext                                                                                                    |
| 2022-05-23 17:00:59.034 [main] INFO org.springtramework.web.context.ContextLoader - Root Web                                                               |
| ApplicationContext: initialization completed in 2132 ms                                                                                                    |
| 2022-05-23 1/:01:00.851 [main] INFO O.S.SCheduling.Concurrent.InreadPoollaSKExecutor - Initi                                                               |
| alizing executorservice                                                                                                    |
| 2022-05-23 1/:01:00.852 [main] INFO 0.5.Scheduling.Concurrent.Inreadroollaskcxecutor - Initi                                                               |
| alling executorservice "exportexecutor"                                                                                                    |
| 2022-05-23 1/:01:01.191 [main] INFO 0.5.D.a.web.serviet.welcomeragenanglernapping - Adding w                                                               |
| elcome page. Serviciconicat resource [//nuex.numl]                                                                                                    |
| 2022-05-25 17.01.01.457 [main] INFO 0.5.Scheduling.Concurrent.infeaurootfassScheduler - Infe                                                               |
| Tailing Execution Service Lassocieducer<br>2012-05-23 17:01:01 572 [main] INFO organache covote http://www.astocol.com/astocol.com/astocol.com/astocol/ast |
| 2022-05-25 17.01.01.572 [main] INFO OF GLAPACHE.COVOLE.HLLPII.HLLPIINFOFFOLOCOL - Starting F                                                               |
| 022-65-23 17-01-01 621 [main] INFO org morthay log - logging to logger[org morthay log] via                                                                |
| org morthay log Sifeling                                                                                                    |
| 012-05-23 17-201-01 647 [main] INFO os boot web embedded tomcat TomcatWebServer - Tomcat st                                                                |
| arted on port(s): 8083 (http) with context path '                                                                                                    |
| 2022-05-23 17:01:01.652 [main] INFO commen.MainApplication - Started MainApplication in 6.32                                                               |
| 3 seconds (JVM running for 8.928)                                                                                                    |
| 2022-05-23 17:01:02.012 [main] INFO com.alibaba.druid.pool.DruidDataSource - {dataSource-1}                                                                |
| inited                                                                                                    |
| mairong-daas log (FND)                                                                                                    |

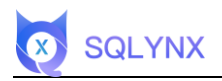

# 2.6 Verify Installation

#### Test login

Visit ip:port, and login.

| <mark>欢迎登录</mark><br>Welcome Sign | Int                                     |     |
|-----------------------------------|-----------------------------------------|-----|
| Username<br>admin                 | ٤                                       |     |
| Password<br>123456                | ۵                                       | 966 |
| Login                             |                                         |     |
| Remember me                       |                                         |     |
|                                   | 2010-0100000000000000000000000000000000 |     |

If this interface is displayed, it means login is successful.

| Data Market     | Search Data Catalog ~ Data Quality ~ Data API                   | ∨ SQLLab 関 © 🔮 admin                                       |
|-----------------|-----------------------------------------------------------------|------------------------------------------------------------|
| Total Databases | Total Table                                                     | es dia Total Rows                                          |
| Navigation      |                                                                 |                                                            |
| L               | Data Market Based on oustomer view, provide data market to user | Data API Provide full life cycle data API management       |
| R               | SQL Lab SQL Query and data analysis                             | Data Quality Data quality information from management view |
| Q               | Search Google like search for metadata                          | Data Catalog Data catalog from business view               |

Enter the initial username and password: **admin/123456** to login and proceed with further configuration.

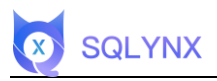

# 3. Appendix

## 3.1 Install JDK

Create a new folder and copy the JDK installation package

Create a new folder /usr/java

mkdir /usr/java

Copy the JDK installation package to the /usr/java directory

cp /software/jdk\_8u251\_linux\_x64.tar.gz /usr/java

Move to the /usr/java directory

cd /usr/java/

Unzip

tar zxvf jdk 8u251 linux x64.tar.gz

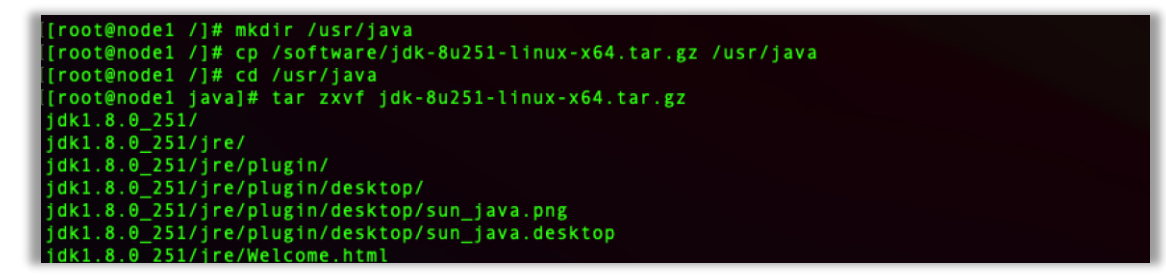

Configure the Java environment, modify the /etc/profile file.

vi /etc/profile

Add the following at the end of the file

export JAVA\_HOME=/usr/java/jdk1.8.0\_251

export

CLASSPATH=.:\${JAVA\_HOME}/jre/lib/rt.jar:\${JAVA\_HOME}/lib/dt.jar:\${JAVA\_HOME}/lib/tools.jar

export PATH=\$PATH:\${JAVA\_HOME}/bin

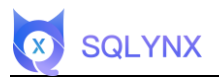

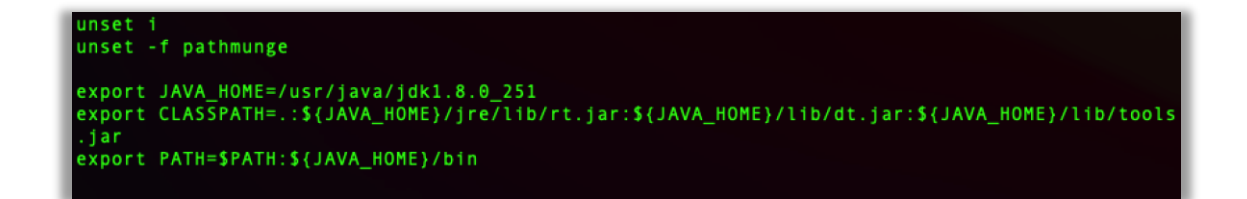

Make the environment variables effective, execute the following command.

source /etc/profile

Test the Java installation effect

java -version

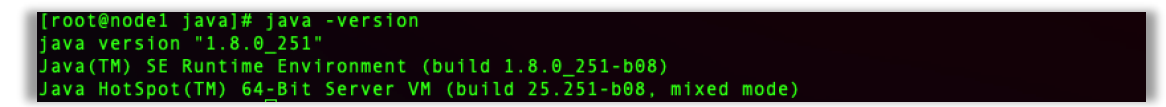

If the above information appears, it means the installation is successful.

## 3.2 Install POSTGRESQL12

#### 3.2.1 Installation Package

Unzip

unzip pg12.zip

| [root@node1 software]# unzip pg12.zip                         |
|---------------------------------------------------------------|
| Archive: pg12.zip                                             |
| inflating: libicu-50.2-3.el7.x86_64.rpm                       |
| inflating: pgadmin4-4.22-x86.exe                              |
| inflating: postgresql12-12.3-1PGDG.rhel7.x86_64.rpm           |
| inflating: postgresql12-contrib-12.3-1PGDG.rhel7.x86_64.rpm   |
| inflating: postgresql12-devel-12.3-1PGDG.rhel7.x86_64.rpm     |
| inflating: postgresql12-libs-12.3-1PGDG.rhel7.x86_64.rpm      |
| inflating: postgresql12-plperl-12.3-1PGDG.rhel7.x86_64.rpm    |
| inflating: postgresql12-plpython-12.3-1PGDG.rhel7.x86_64.rpm  |
| inflating: postgresql12-plpython3-12.3-1PGDG.rhel7.x86_64.rpm |
| inflating: postgresql12-pltcl-12.3-1PGDG.rhel7.x86_64.rpm     |
| inflating: postgresql12-server-12.3-1PGDG.rhel7.x86_64.rpm    |
| inflating: postgresql12-test-12.3-1PGDG.rhel7.x86_64.rpm      |

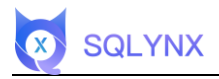

#### 3.2.2 Install Dependencies

yum -y install libicu

yum -y install libxslt

Install the rpm packages in order

rpm -ivh postgresql12-libs-12.3-1PGDG.rhel7.x86\_64.rpm

rpm -ivh postgresql12-12.3-1PGDG.rhel7.x86\_64.rpm

rpm -ivh postgresql12-server-12.3-1PGDG.rhel7.x86\_64.rpm

rpm -ivh postgresql12-contrib-12.3-1PGDG.rhel7.x86\_64.rpm

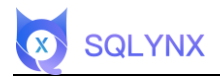

#### 3.2.3 Database Initialization

/usr/pgsql-12/bin/postgresql-12-setup initdb

[root@nodel software]# /usr/pgsql-12/bin/postgresql-12-setup initdb
Initializing database ... OK
[root@nodel software]#

Configure to start on boot and start

systemctl enable postgresql-12

systemctl start postgresql-12

| [[root@node1 software]# systemctl enable postgresql-12                                        |
|-----------------------------------------------------------------------------------------------|
| Created symlink from /etc/systemd/system/multi-user.target.wants/postgresql-12.service to /us |
| r/lib/systemd/system/postgresql-12.service.                                                   |
| [[root@node1 software]# systemctl start postgresql-12                                         |
| [[root@node1 software]# systemctl status postgresql-12                                        |
| • postgresql-12.service - PostgreSQL 12 database server                                       |
| Loaded: loaded (/usr/lib/systemd/system/postgresql-12.service; enabled; vendor preset: dis    |
| abled)                                                                                        |
| Active: active (running) since — 2022-05-23 15:44:58 CST; 16s ago                             |
| Docs: https://www.postgresql.org/docs/12/static/                                              |
| Process: 1654 ExecStartPre=/usr/pgsql-12/bin/postgresql-12-check-db-dir \${PGDATA} (code=exi  |
| ted, status=0/SUCCESS)                                                                        |
| Main PID: 1660 (postmaster)                                                                   |
| CGroup: /system.slice/postgresql-12.service                                                   |
| -1660 /usr/pgsql-12/bin/postmaster -D /var/lib/pgsql/12/data/                                 |
| -1662 postgres: logger                                                                        |
| -1664 postgres: checkpointer                                                                  |
| -1665 postgres: background writer                                                             |
| -1666 postgres: walwriter                                                                     |
| -1667 postgres: autovacuum launcher                                                           |
| -1668 postgres: stats collector                                                               |
| -1669 postgres: logical replication launcher                                                  |
|                                                                                               |
| 5月 23 15:44:58 nodel systemd[1]: Starting PostgreSQL 12 database server                       |
| 5月 23 15:44:58 nodel postmaster[1660]: 2022-05-23 15:44:58.860 CST [1660] LOG: startbit       |
| 5月 23 15:44:58 nodel postmaster[1660]: 2022-05-23 15:44:58.860 CST [1660] LOG: liste432       |
| 5月 23 15:44:58 nodel postmaster[1660]: 2022-05-23 15:44:58.860 CST [1660] LOG: couldess       |
| 5月 23 15:44:58 node1 postmaster[1660]: 2022-05-23 15:44:58.860 CST [1660] HINT: Is ary.       |
| 5月 23 15:44:58 nodel postmaster[1660]: 2022-05-23 15:44:58.861 CST [1660] LOG: liste32"       |
| 5月 23 15:44:58 nodel postmaster[1660]: 2022-05-23 15:44:58.863 CST [1660] LOG: liste32"       |
| 5月 23 15:44:58 nodel postmaster[1660]: 2022-05-23 15:44:58.871 CST [1660] LOG: rediress       |
| 5月 23 15:44:58 node1 postmaster[1660]: 2022-05-23 15:44:58.871 CST [1660] HINT: Futug".       |
| 5月 23 15:44:58 nodel systemd[1]: Started PostgreSQL 12 database server.                       |
| Hint: Some lines were ellipsized, use -l to show in full.                                     |

Modify Password

Switch to the postgres user to execute

su - postgres

psql

alter user postgres with password '123456';

١q

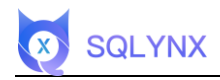

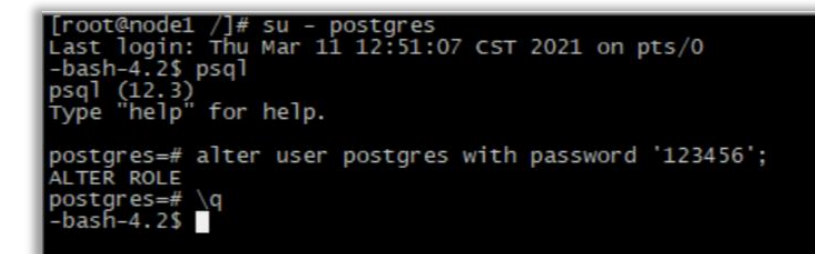

#### 3.2.4 Other Database Configurations

Use the root user to execute

Turn off the firewall

systemctl stop firewalld.service

Disable boot start

systemctl disable firewalld.service

Check firewall status

firewall-cmd –state

Modify the configuration file postgresql.conf

Change IP binding, modify the listening address to "\*"

Open and edit the file "/var/lib/pgsql/12/data/postgresql.conf",

change "#listen\_addresses = 'localhost" to "listen\_addresses = \* "

vi /var/lib/pgsql/12/data/postgresql.conf

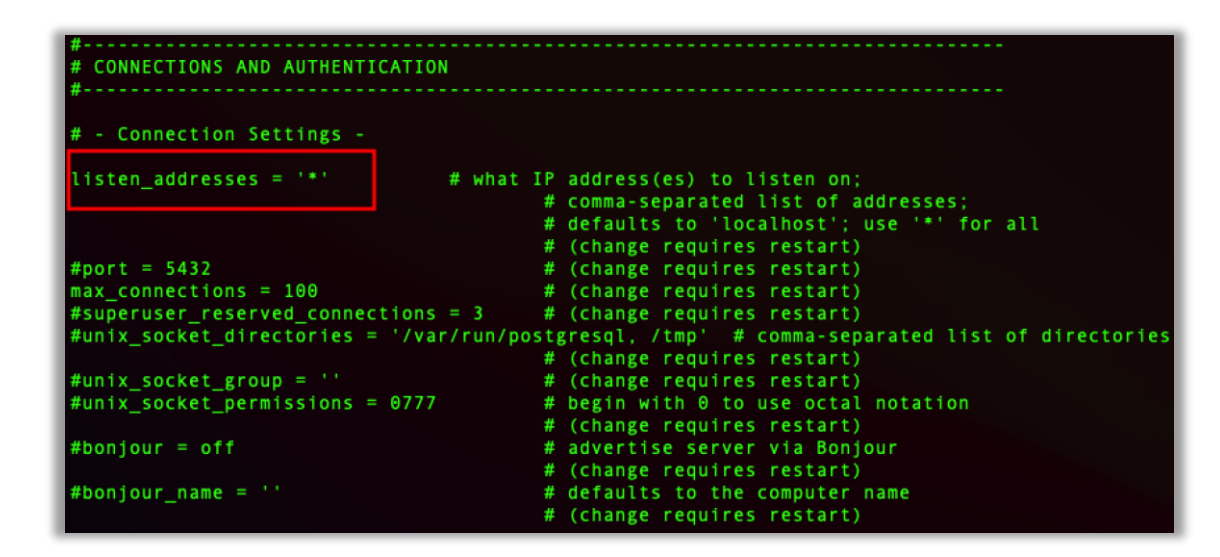

Modify the configuration file pg\_hba.conf

Allow all IPs access

**SQLYNX** 

Open and edit the file "/var/lib/pgsql/12/data/pg\_hba.conf"

vi /var/lib/pgsql/12/data/pg\_hba.conf

Add at the end of the file

host all all 0.0.0.0/0 md5

| # repli | cation privileg | е.        |              |       |  |
|---------|-----------------|-----------|--------------|-------|--|
| local   | replication     | all       |              | trust |  |
| host    | replication     | all       | 127.0.0.1/32 | trust |  |
| host    | replication     | all       | ::1/128      | trust |  |
| host    | all all         | 0.0.0.0/0 | md 5         |       |  |

#### 3.2.5 Restart

Restart the postgresql server to apply the settings.

sudo systemctl restart postgresql-12